NSW Health Registered Training Organisation

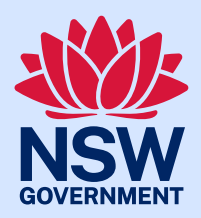

# Student Enrolment Procedure

RTO Number 90198

| Document Number                | TRIM REF: DOC19/10088                                                                                                    |
|--------------------------------|----------------------------------------------------------------------------------------------------|
| TRIM Document Classification   | GOVERNANCE - Academic - Procedures                                                                                                    |
| Publication Date               | August 2021                                                                                                    |
| Contact                        | Executive Manager, NSW Health RTO                                                                                                    |
| Consultation                   | NSW Health RTO Strategic and Steering Committee<br>NSW Health RTO Operations and Compliance Committee                                                                                                    |
| Applies to                     | NSW Health RTO                                                                                                    |
| Related Policies               | <ul> <li>Student Enrolment</li> <li>Marketing and Advertising</li> <li>Records Management</li> <li>Credit Transfer</li> <li>Recognition of Prior Learning</li> <li>Fees and Refunds</li> <li>Smart and Skilled</li> </ul>                                                                                                    |
| Related Procedures             | <ul> <li>Capturing and Recording Student AVETMISS Information</li> <li>Capturing and Recording Unique Student Identifier (USI)</li> <li>Privacy</li> <li>Student Enrolment</li> <li>Credit Transfer</li> <li>Recognition of Prior Learning</li> <li>Student Support Needs</li> <li>Academic Progression</li> <li>Misconduct</li> <li>Student Entry and Academic Suitability</li> <li>Cancelling a VSL Student's Enrolment</li> <li>Managing Student Files</li> <li>Refund of Fees</li> </ul>                                         |
| Forms and supporting documents | <ul> <li>NSW Health RTO Student Handbook</li> <li>Program Guide</li> <li>Application for Credit Transfer</li> <li>RPL Application</li> <li>Student Assessment Workbook</li> <li>Enrolment Data Collection Form – AVETMISS</li> <li>Enrolment Data Collection Form – Smart and Skilled</li> <li>RTOEO Student Support Guidelines, RTOEO Master Student<br/>Support Questionnaire</li> <li>RTOEO Master Student Support Plan</li> <li>RTOEO Master Student Support Meeting</li> <li>RTOEO Master Student Support Monitoring</li> </ul> |
| Review date                    | August 2022                                                                                                    |

#### **DOCUMENT HISTORY**

| Version | Issued      | Author | Reason for Change                                                                                                    |
|---------|-------------|--------|----------------------------------------------------------------------------------------------------|
| v1.0    | August 2018 | RTOEO  | Removed information from the Student Services and created this procedure as a standalone.                                                                                                    |
| v1.1    | May 2019    | RTOEO  | Updated to include related procedures, privacy information and VET Student Loans                                                                                                    |
| v2.0    | August 2020 | RTOEO  | Amended the titles of the RTO new Committees<br>Removed reference to PECI and Course Guide<br>Added Student awareness of eligibility<br>requirements<br>Updated list of policies, procedures and Form<br>and supporting documents.<br>Updated the overview section |

| Version | Issued      | Author | Reason for Change                                                                                     |
|---------|-------------|--------|----------------------------------------------------------------------------------------------------|
| v2.1    | August 2021 | RTOEO  | Added the requirements to immediately inform students of any agreed program/service delivery changes. |

Issued by the Executive Manager, NSW Health RTO under the authority of the Chief Executive (CE).

## Overview

- NSW Health RTO will provide students with:
  - Clear enrolment information to all successful applicants
  - Information on how to enrol in MHL and complete the AVETMISS and USI requirements
  - The Privacy Notice (embedded in the electronic enrolment form on My Health Learning)
  - The Program Guide which outlines specific program information, including assessment requirements, timetable, program requirements and other critical information.
  - Where applicable, students must complete appropriate forms for Smart and Skilled places and/or Vet Student Loans.
  - Are provided with the NSW Health current Student Handbook, which outlines general information about undertaking program.
- NSW Health RTO staff must immediately inform students of any agreed program/service delivery changes.

### Definitions

| AQF          | Australian Qualification Framework (AQF)                                                                                                    |
|--------------|----------------------------------------------------------------------------------------------------|
| AVETMISS     | Australian Vocational Education and Training Management Information Statistical Standard. It is a nationally consistent data standard that ensures the accurate capture, reporting and analysis of Vocational Education and Training (VET) activities throughout Australia. |
| Census Date  | For VET Student Loans (VSL) approved Programs: 20% of the way through the Unit of Study                                                                                                    |
| LLN          | Language, literacy and numeracy skills                                                                                                    |
| MHL          | My Health Learning – NSW Health State-wide Learning Management System                                                                                                    |
| PG           | Program Guide                                                                                                    |
| RTOEO        | NSW Health RTO Executive Office                                                                                                    |
| TAS          | Training and Assessment Strategy                                                                                                    |
| UOC          | Unit of competency                                                                                                    |
| USI          | Unique Student Identifier                                                                                                    |
| VET          | Vocational Education and Training                                                                                                    |
| VET Products | AQF Qualification, Skill Set, Skill Cluster and standalone Unit of Competency                                                                                                    |
| VSL          | VET Student Loans                                                                                                    |

| Procedure                                           |                                                                                                    |
|-----------------------------------------------------|----------------------------------------------------------------------------------------------------|
| Delivery Site<br>Market Programs                    | <ul> <li>Provide clear information to students on each VET program</li> <li>Refer to RTEO Marketing Policy, Procedure, Guidelines and Templates</li> <li>Ensure that information on eligibility requirements are clearly specified. For example:         <ul> <li>Completion of Expression of Interest (EOI)</li> <li>LLN requirements</li> <li>Pre-requisites</li> <li>Pre-enrolment interview</li> <li>Selection criteria</li> </ul> </li> <li>This information must match the TAS and the Program Guide.</li> </ul>                                                                                                    |
|                                                     | •                                                                                                    |
| Student<br>Read Information<br>and Apply            | <ul> <li>Read all program information provided by the delivery site to make<br/>an informed decision, including the eligibility criteria</li> <li>Ensure you meet and complete the requirements as applicable. For<br/>example: <ul> <li>Completion of Expression of Interest (EOI)</li> <li>LLN requirements</li> <li>Pre-requisites</li> <li>Pre-enrolment interview</li> <li>Selection criteria</li> </ul> </li> <li>Apply to participate in training program using the information<br/>provided by the Delivery Site.</li> </ul>                                                                                                    |
|                                                     | •                                                                                                    |
| Delivery Site<br>Approves enrolment<br>into program | <ul> <li>As applicable: <ul> <li>Assess student suitability for the program</li> <li>Interview the applicant</li> <li>Confirm manager approval</li> </ul> </li> <li>Approve and notify student enrolment into the program (When a student is enrolled in a VET program, they will receive a system generated e-mail advising them to log into MHL and enter their USI and complete their AVETMISS information)</li> <li>Check to see student USI and AVETMISS requirements are complete</li> <li>If not, contact the student and provide them assistance and guidance on how to complete these requirements</li> <li>For students who do not have access to MHL, provide paper base AVETMISS Form for them to complete and provide them with the Privacy Notice, once obtained, enter the student information into MHL</li> <li>If successful:     <ul> <li>Complete student enrolment into the program</li> <li>Inform students that their enrolment is complete</li> </ul> </li> <li>If unsuccessful:     <ul> <li>Contact the applicant and provide feedback, and</li> <li>Recommend support options if applicable</li> </ul> </li> </ul> |

| Delivery Site<br>Provide assistance<br>regarding the<br>completion of<br>AVETMISS<br>including USIs<br>Refer to | <ul> <li>The USI needs to be created online by the student. If the student is unable to create their USI, the delivery site staff can create a USI on their behalf as long as consent is provided in writing.</li> <li>Ask students to provide the following information:         <ul> <li>Written consent which allows the delivery site staff to create the USI on their behalf</li> <li>Date of birth</li> <li>Have at least two forms of identification ready from the list below. Ensuring their full name is the same across the identification documents and Stafflink where possible to minimise errors:                 <ul> <li>Driver's Licence</li> <li>Medicare Card</li> <li>Australian Passport</li> <li>Visa (with Non-Australian Passport) for international students</li> <li>Birth Certificate (Australian)</li> <li>Certificate of Registration By Descent</li> <li>Citizenship Certificate</li> <li>Immigration Card</li> </ul> </li> </ul></li></ul> |  |  |
|----------------------------------------------------------------------------------------------------|----------------------------------------------------------------------------------------------------|--|--|
| Delivery Site<br>Creating a USI on<br>behalf of the<br>student                                                  | <ul> <li>Important <ul> <li>To make sure all students' training records are kept together, the USI will be linked to their name as it appears on the form of ID used to create the USI. The personal details entered on creation of the USI must match exactly with those on the form of ID.</li> <li>Have their personal contact details ready (e.g. email address, or mobile number, or address)</li> <li>Visit the USI Website at: https://www.usi.gov.au/</li> <li>Select the 'Create a USI' link and follow the steps</li> <li>Agree to the Terms and Conditions</li> <li>Follow the instructions to create the USI – it should only take a few minutes. Upon completion, the USI will be displayed on the screen. It will also be sent to the student's preferred method of contact (i.e. email, mobile phone message).</li> <li>Make note of the USI and verify it on MHL.</li> </ul> </li> </ul>                                                                   |  |  |
| Delivery Site<br>Smart and Skilled                                                                              | <ul> <li>In addition to the above process, students offered Smart and Skilled places must complete the Smart and Skilled Data Collection and Consent Form.</li> <li>On completion, return the Data Collection and Consent for to the RTOEO prior to commencement of any training.</li> </ul>                                                                                                    |  |  |

#### NSW Health Registered Training Organisation

St Leonards NSW

Level 2, 1 Reserve Road St Leonards NSW 2065

Office hours: Monday to Friday 8:00am – 5:00pm

T: 02 9844 6551 E: hsnsw-rto@health.nsw.gov.au W: heti.nsw.gov.au/nswhealthrto

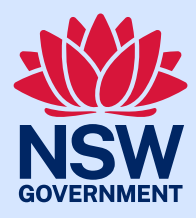